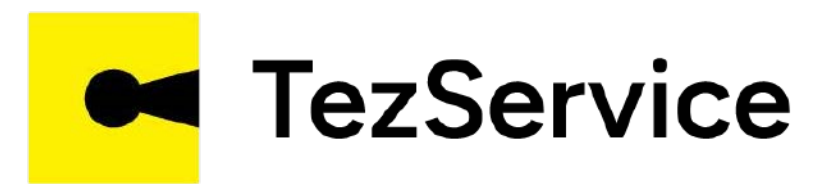

# ВСТУПЛЕНИЕ МАСТЕРА К КОМАНДЕ В TezService

www.tezservice.uz

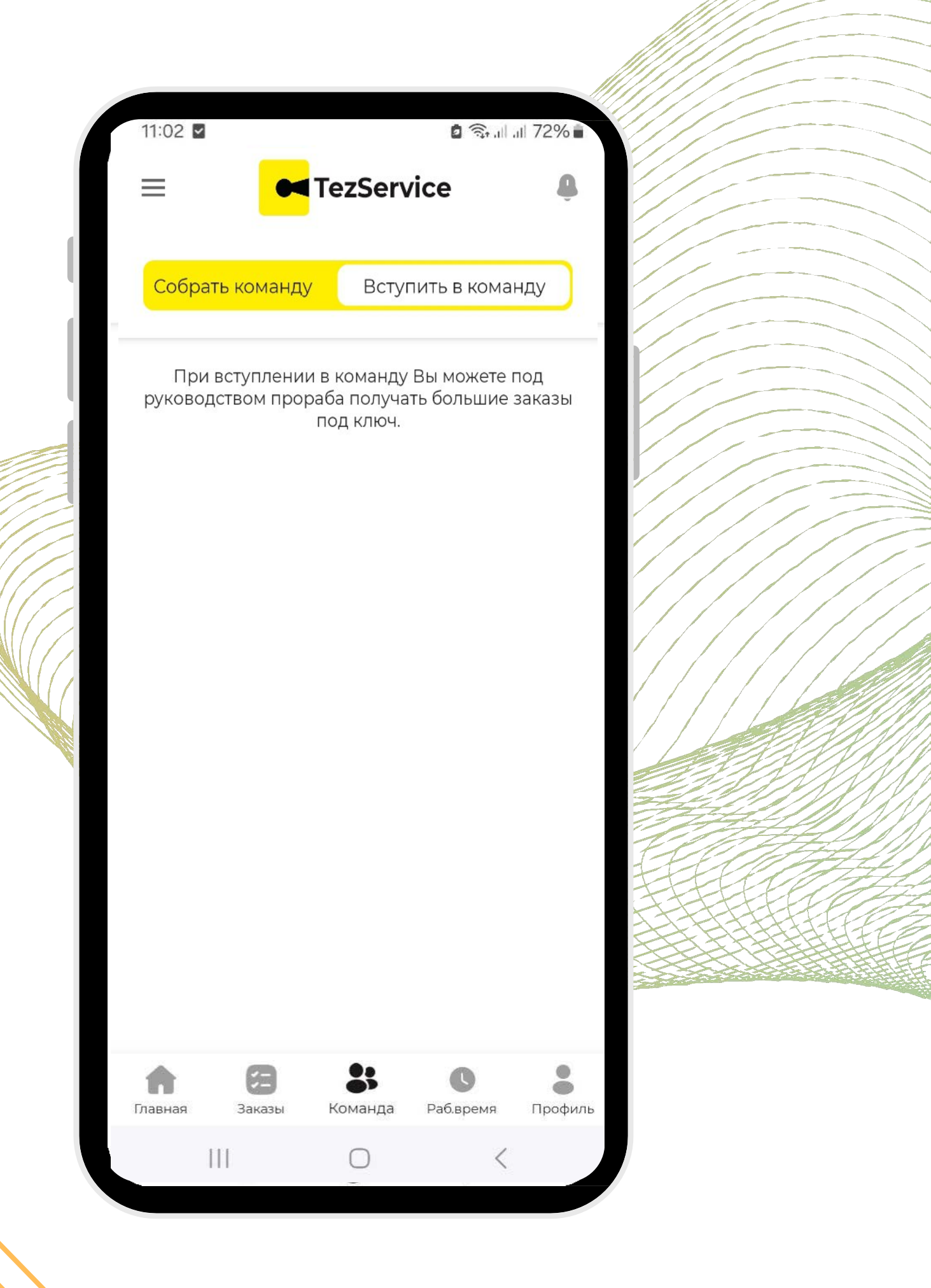

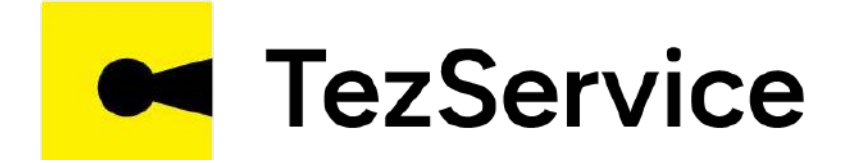

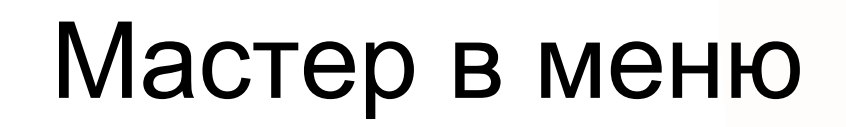

## «Команда»

#### переходит во вкладку

#### «Вступить в команду»

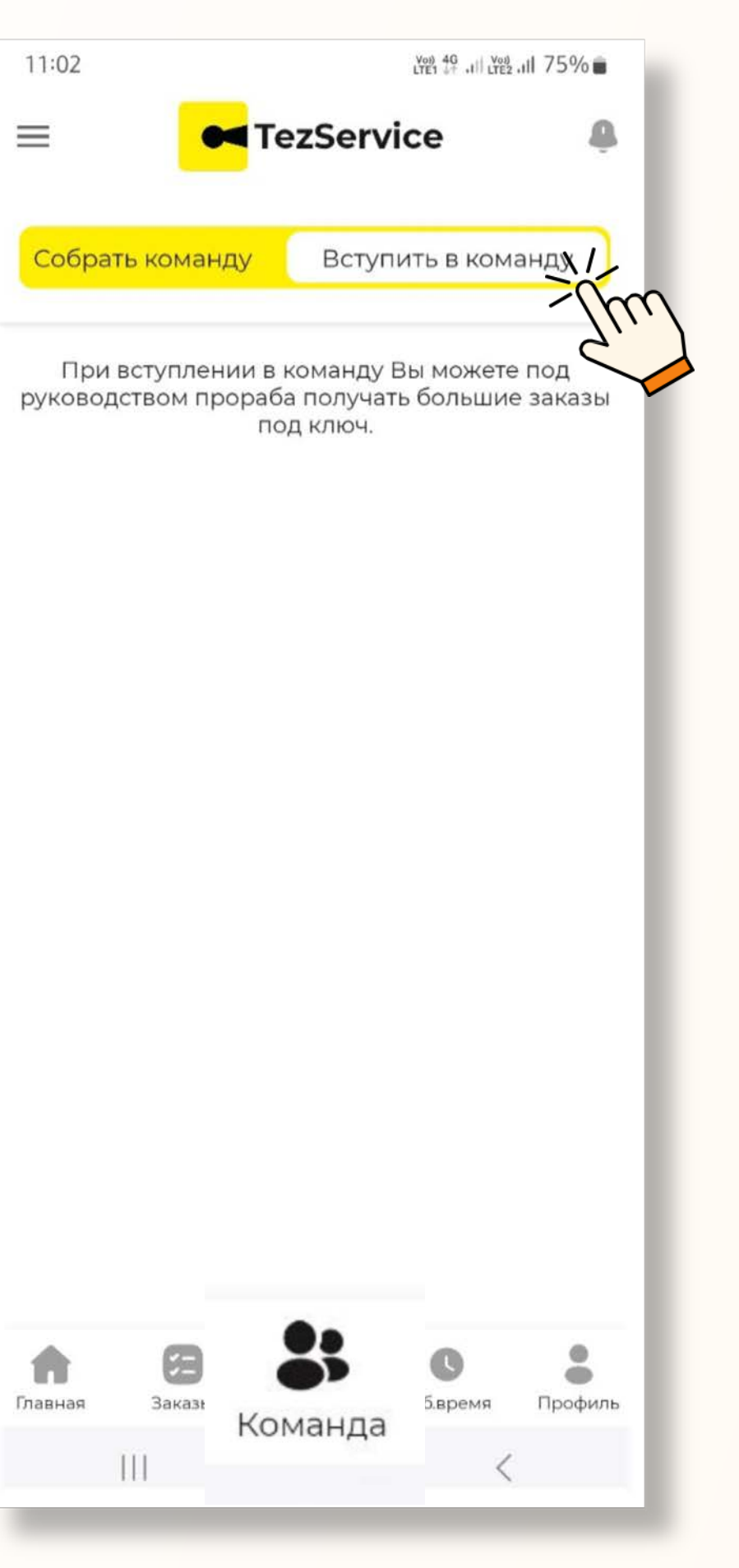

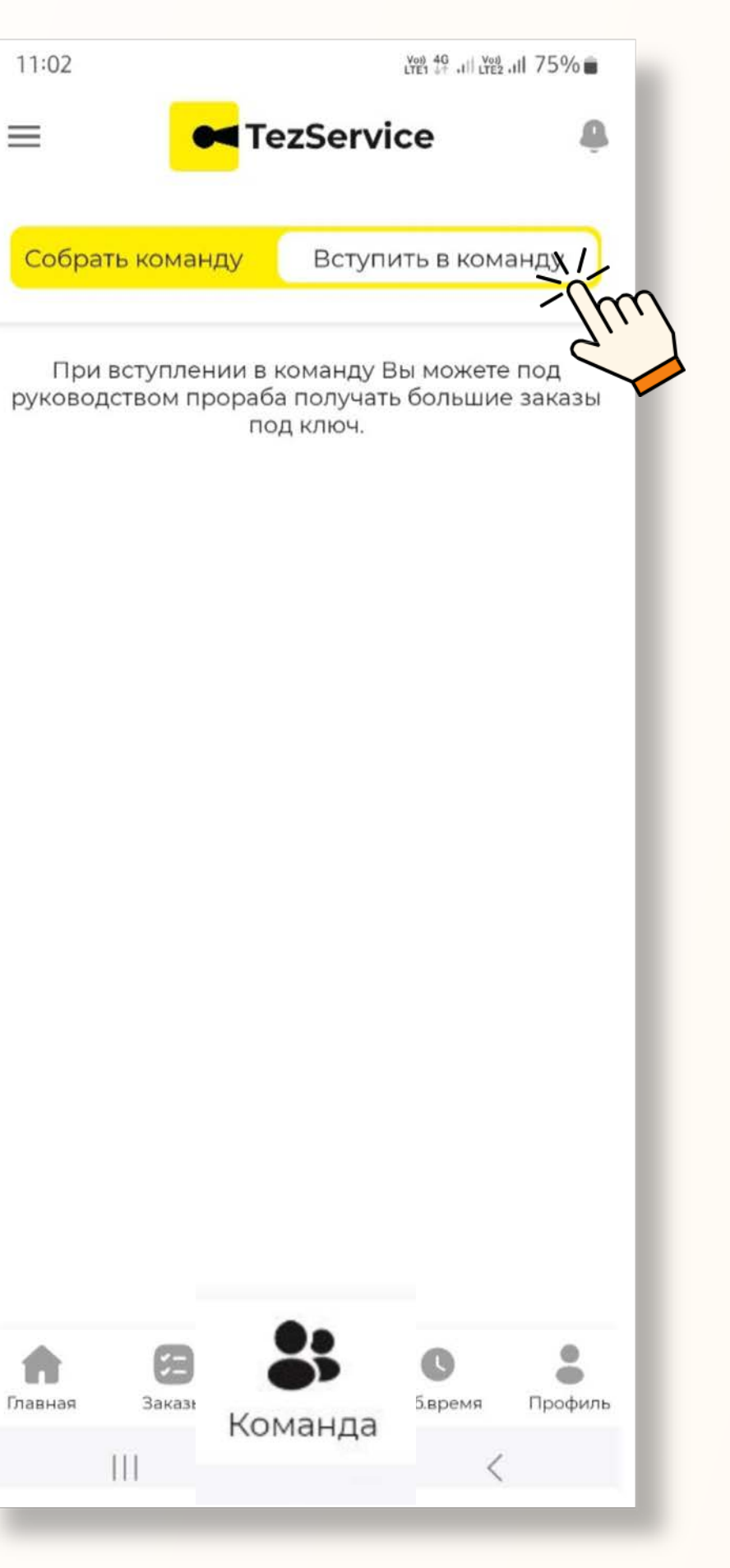

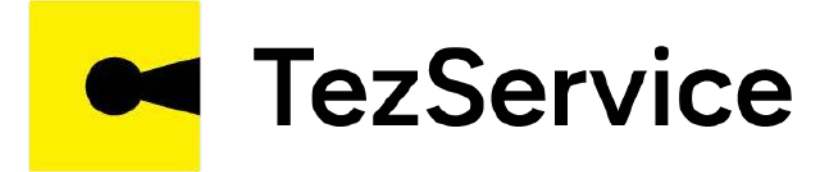

Во вкладке «Вступить в команду» приходят приглашения по вступлению в команды прорабов. Мастер изучив условия нажимает на кнопку «Вступить»

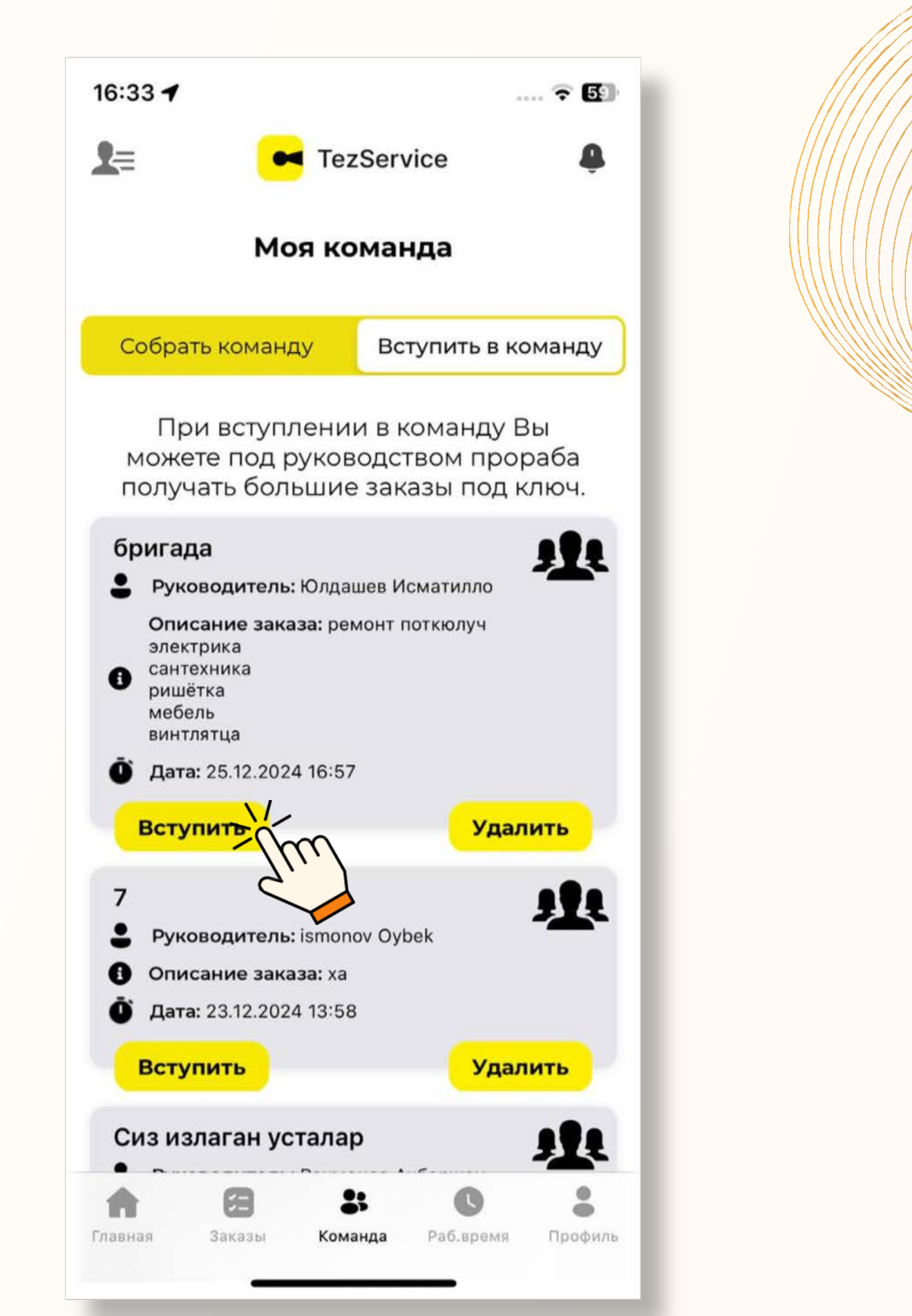

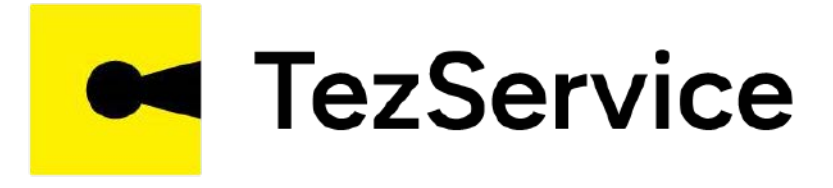

## Следующим шагом, мастер выбирает открытую вакансию, ставит галочку и нажимает на кнопку «Продолжить»

| 16:38 🗲                                                               |
|-----------------------------------------------------------------------|
| <b>2</b> =                                                            |
|                                                                       |
| Собрать ком                                                           |
| При вст<br>можете по<br>получать б                                    |
| бригада<br>Руководит                                                  |
| Описание<br>электрика<br>сантехника<br>ришётка<br>мебель<br>винтлятца |
| <b>О́ Дата:</b> 25.12                                                 |
| Вступить                                                              |
| 7                                                                     |
| Кем хотите                                                            |
| MARY                                                                  |

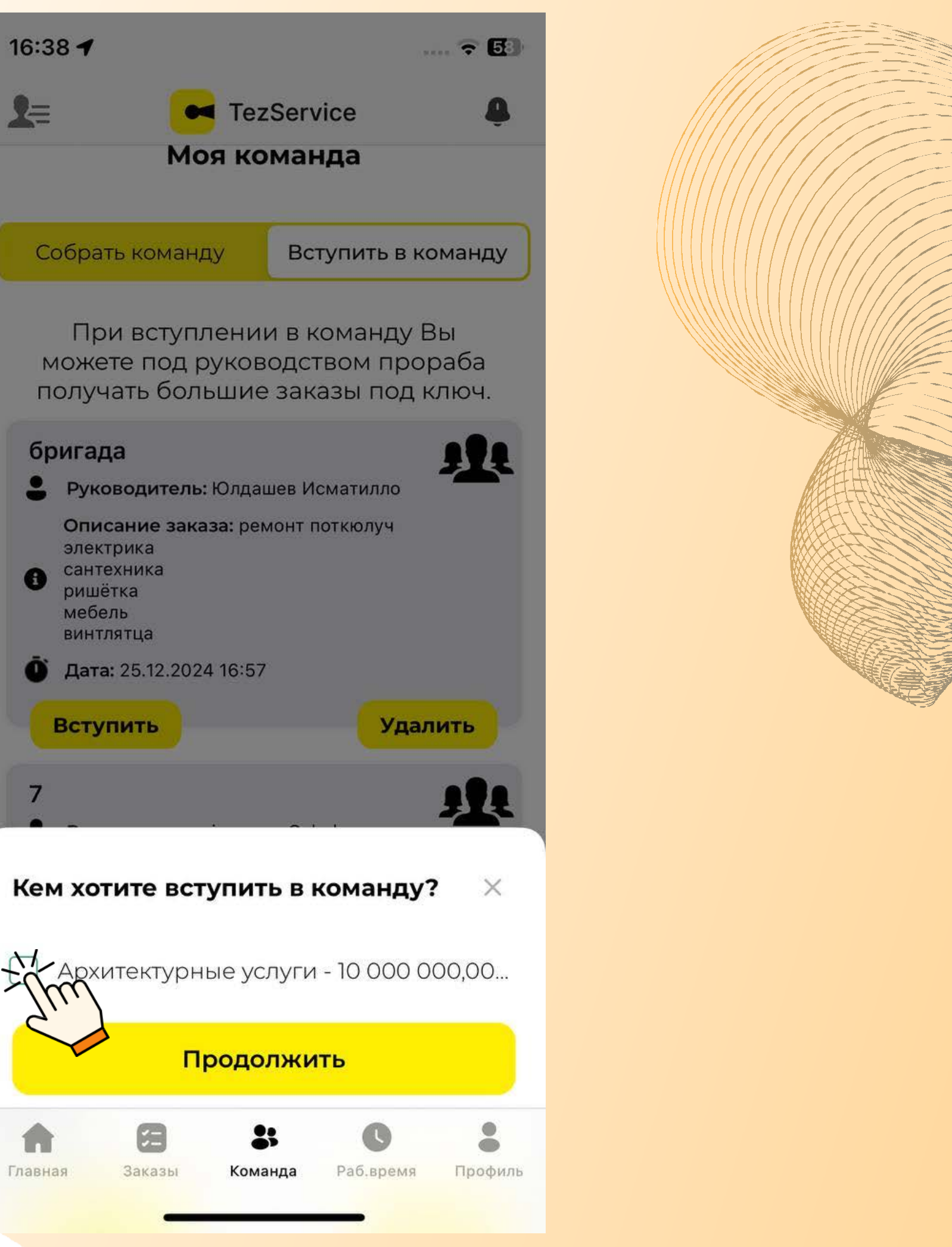

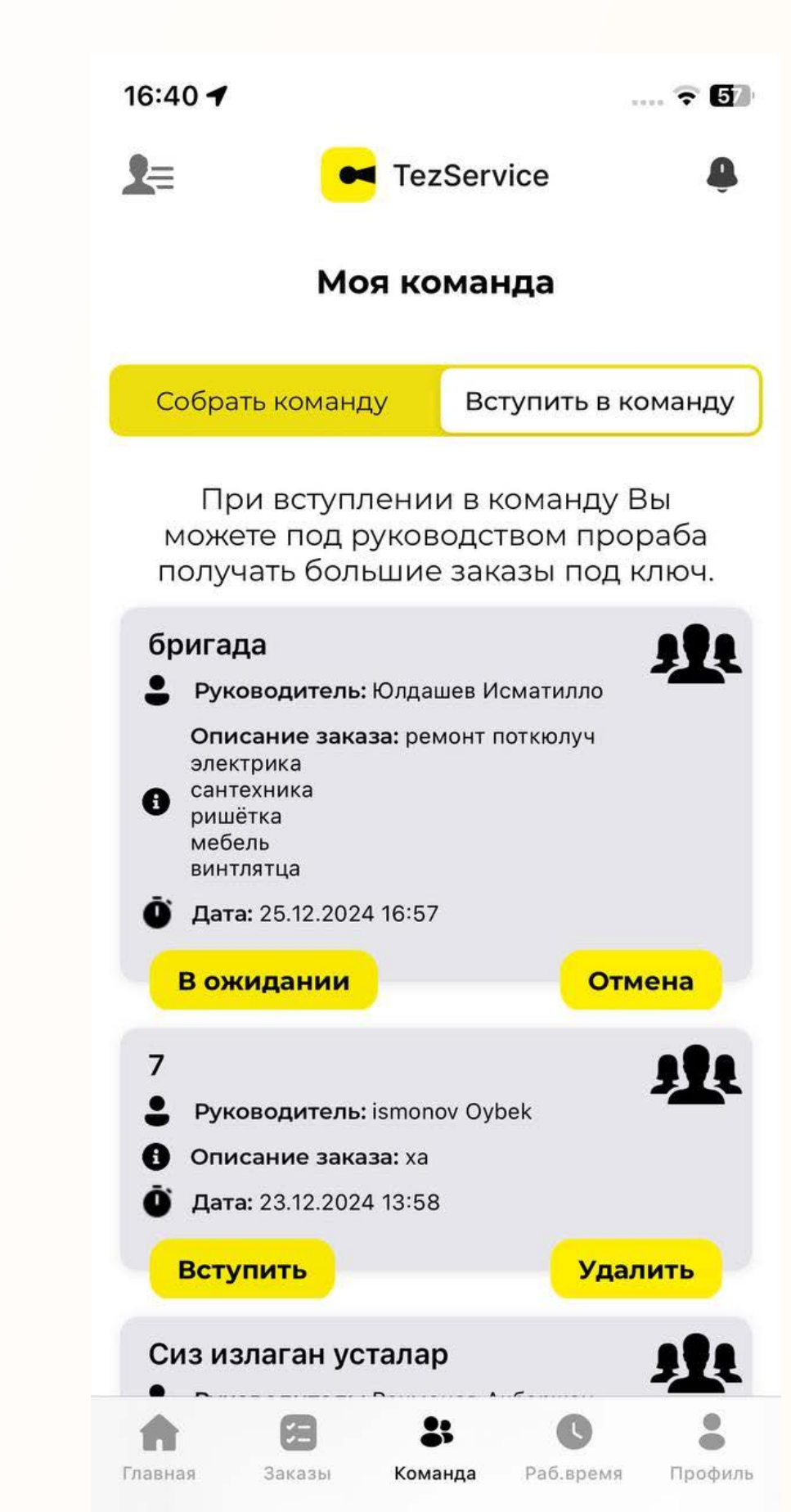

TezService

# Предложение мастера уходит к владельцу команды (прорабу),

а статус переходит в процесс

ожидания

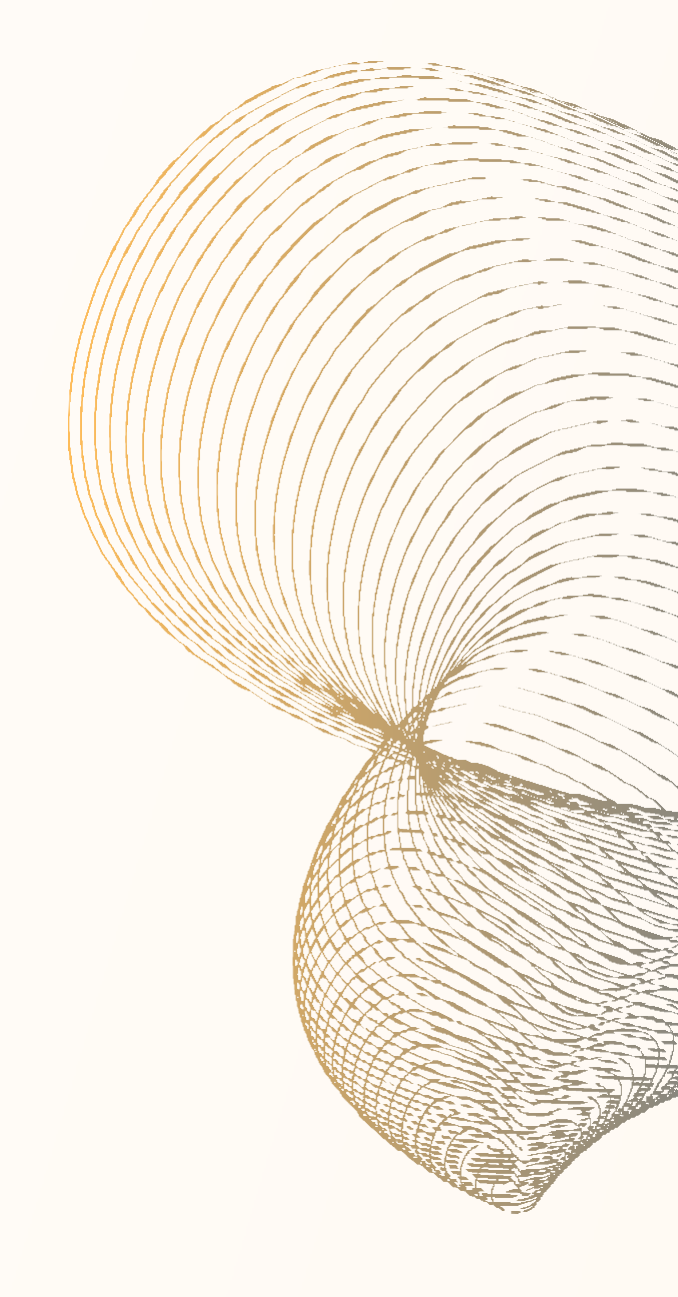

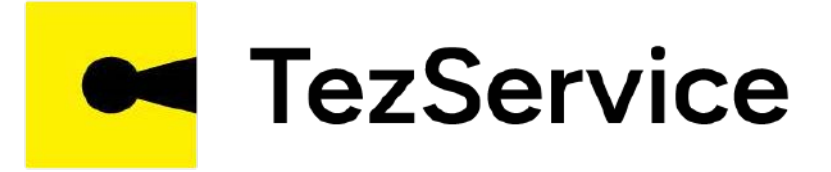

Если анкета мастера понравилась владельцу команды (прорабу), он принимает мастера и к мастеру приходит уведомление, что он принят в команду

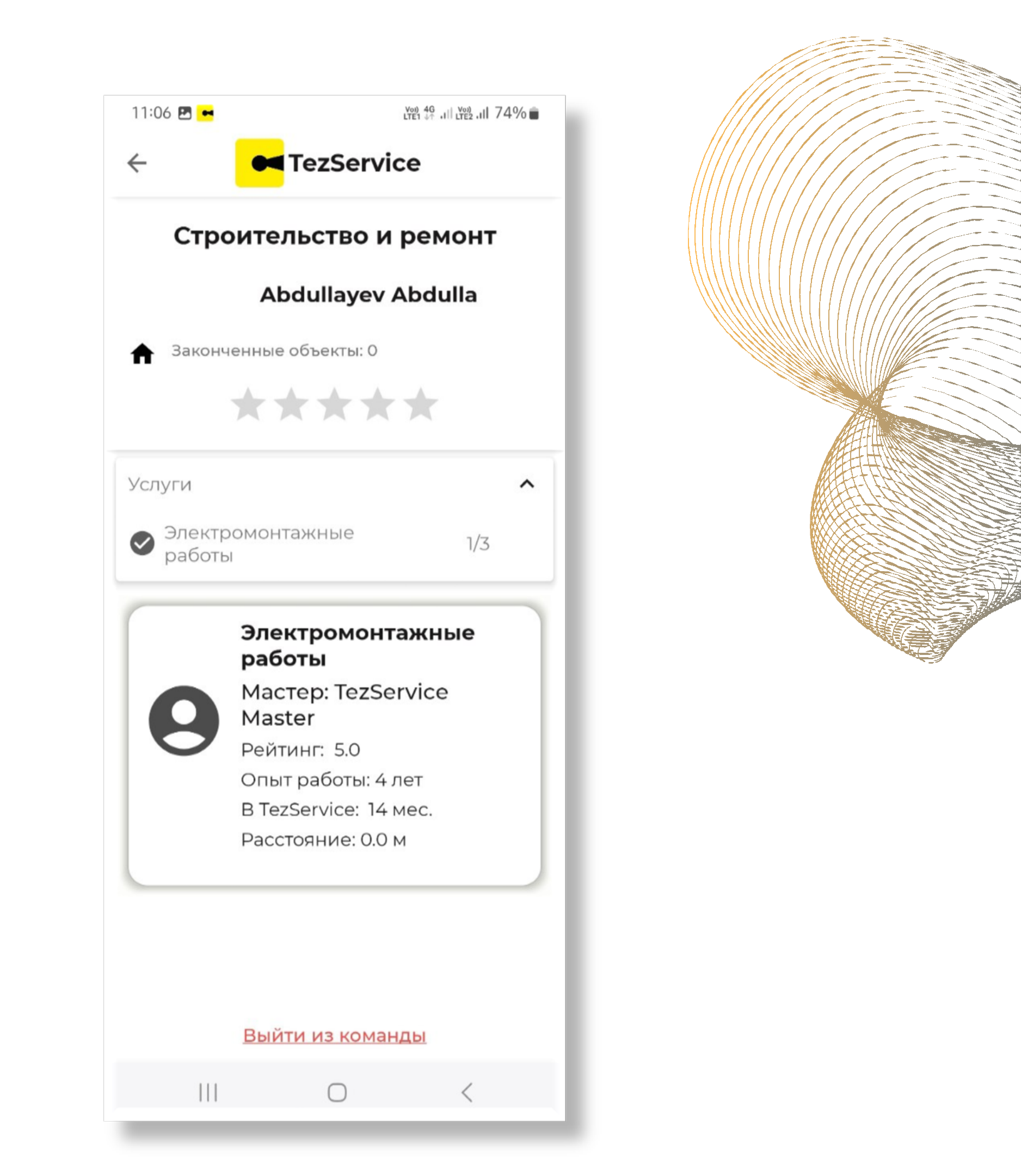